# TABLE OF CONTENTS

- 1.1 Available Menus on the Website.
- 1.2 How do I apply for services notified under the Act?
- 1.3 How to Register for Services under "Service Plus" and Non-Service Plus?
- 1.4 How do I track Status for the services applied?

# **GENERAL INSTRUCTIONS**

#### 1.1 Available Menus on the website

On opening the website of the Commission i.e mspsdc.meghalaya.gov., the following menus are available:

**1. Home:** This will bring the user to the home page of the website.

**2. About Us:** This menu provides information about the Commission, Functions and Duties, Review Meetings, Presentations and Gallery.

**3. Acts & Rules:** This menu provides the citizens with the Acts, Rules and all the Notifications under the Act.

4. Services: This menu provides citizens information of the services notified under the Act. The citizen will be able to see the services Department wise, the number of services and most importantly it provides links to various services and citizens can apply from this portal.

**5. Contact:** Important contact details of the Commission is

contact

24233

2 Dashboard

13371

1384

9478

provided here. The citizen can reach out to the Commission for any assistance.

**6.** Login: This is where citizens can file Appeals to the Appellate Authority and the Commission.

### 1.2 How do I apply for services notified under the Act?

There are two ways to get the list of services notified under the Act along with the links to apply for them.

 In the menu – Services, there is a sub menu "Apply for Services".

OR

2. You may click on the Card in the landing page with caption "Apply for Services".

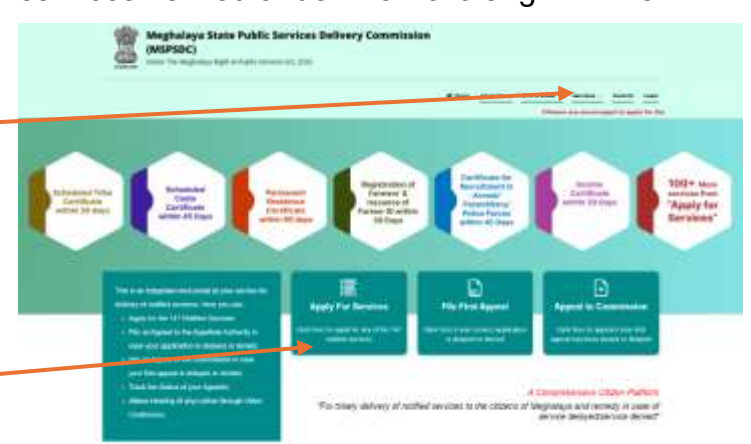

When you visit the page, you will see two options: "Online" and "Offline." This allows you to browse through the services and check whether they can be applied for online or offline.

For the services that are still offline, we have provided the application forms and a list of required documents to help citizens for their convenience and submit at the respective Department's Office.

For those which are online, click on the "Apply" button to apply for these services.

| WINCOC            | · · · · · · · · · · · · · · · · · · ·                         | * 1 & Doortaati *   +                                 |                                                |                                         | 18.1       | - 0 <b>0</b> .0 |
|-------------------|---------------------------------------------------------------|-------------------------------------------------------|------------------------------------------------|-----------------------------------------|------------|-----------------|
| ⇒ C 🖡             | Constant and the second second second second                  |                                                       |                                                | 2 30 0 <b>4</b> 0 7 8 9                 |            |                 |
| inine Rectanged   | 1. P INSTALLES 🛢 Second Select News. P 1997                   | N, NC 🗴 Seet Second Tax. 🗅 Grad. 🆤 HC3                | lerites Parture: 🗘 Drive MCR Verie 🛛 1371 barr | i Apa. M (readant) dam. % Serie         | the neres. |                 |
|                   | Meghalaya State (<br>(MSPSDC)<br>Under The Meghalaya Bight to | Public Services Delivery Co                           | mmission                                       |                                         |            |                 |
|                   | nas muslier your application. Other periods no                | y act have three features.                            | W Home About 200 -                             | Ante à Rafes - Jerrices - Cardeol       | - Lages    |                 |
|                   | List of Services                                              |                                                       |                                                |                                         |            |                 |
|                   | Number of Services<br>Notified:<br>147                        | Number of Sub<br>Services:<br>155                     | Number of Sub Services<br>Online:<br>123       | Number of Sub Serv<br>Offline:<br>32    | ices       |                 |
|                   |                                                               | Online                                                | Office                                         |                                         |            |                 |
|                   |                                                               |                                                       |                                                | Search                                  |            |                 |
| vices Name        |                                                               | Departmenta/Office Name                               | Enclosures                                     |                                         | Apply      | Track           |
| itional Endo      | orsement to Driving License                                   | O/O the District Transport Officer                    |                                                |                                         | Apply.     | Inc             |
| nation of Me      | otor Vehicle                                                  | OIO the District Transport Officer                    |                                                |                                         | Acoly      | Turk            |
| nva of particular | n and permission to constructionand/or take int<br>a factory  | to use Cheel Inspectorale Of Boliers and<br>Factories |                                                |                                         | Apply      | Trio            |
| occession or      | order, Bas Medicas Weetlers (Me <u>ssant peerl and Ha</u>     | ordineti Poliulara Gantral Board                      |                                                |                                         | Errore a   | -               |
| D Typen           | here to search here to search here to                         |                                                       |                                                | · · · · • • • • • • • • • • • • • • • • | 101-11 BAG | 10.18.200       |

On clicking the apply button, you would be redirected to an external website where you will need to click on "Proceed".

| 1 MADE * 1 hour factor lister * 1 ±                                                                                                    | Souther B +                                                                             |                                                                                                    |
|----------------------------------------------------------------------------------------------------|-----------------------------------------------------------------------------------------|----------------------------------------------------------------------------------------------------|
| € → C . # restingtingtonic measurements                                                                                                    |                                                                                         | a a a 👍 🕆 🖶 🙀 🖨 👗 🖬 👗 🖬                                                                                                    |
| 1. Convertenterges. P. 1937a, INC. B. Second Select Soc. P. 1937a, INC.                                                                                           | 🗴 text tercerifica. 🖄 Greet 💗 SE Design Partiere 🚫 Design RCR Value                     | CONT tower Agents Exercise contract on explaining pro-en- enter they been an explaining pro-en-                                                                                                    |
| Meghalaya State Publ<br>(MSPSDC)<br>Uniter The Vietnaleye Tight to Public                                                                                         | ic Services Delivery Commission                                                         | 1464 CD + d semantin ager                                                                                                    |
|                                                                                                    |                                                                                         | al the - Anite & Roome - Tanitud Lings                                                                                                    |
| Buschern Lemme and Personel thermal by Division Monormal Board                                                                                                    |                                                                                         | Antifaction of the second state and the second state of the second state of the second |
|                                                                                                    | You will be redirected to an                                                            | s to-data Manager Taur Haat Hant                                                                                                    |
|                                                                                                    | external website.                                                                       | ing Losenset*emiports or MCA and centricule of                                                                                                    |
| Cartificate by Resourcement in Arrival Paramitary Prints Forces.                                                                                                  | must Login if you already have                                                          |                                                                                                    |
|                                                                                                    | created an account or else you                                                          |                                                                                                    |
| Centificate of non-executivity of water from water Lapity agency<br>required for NOC for water adultation from Central University<br>Authority Genevate Authority | must first register.                                                                    | Anter Track                                                                                                    |
| Charge of Address in Growing Likense                                                                                                    |                                                                                         | Anny Dick                                                                                                    |
| Change of Address in HC                                                                                                    |                                                                                         |                                                                                                    |
| Charge of Barnatics in Drung Ladmin                                                                                                    | Ortifie Datest Transport Officer                                                        | Autor Trace                                                                                                    |
| Coversitionally for the and Loanve for Streaming & Primitian<br>approximate                                                                                       | Deputy Commissioner FEPIC<br>2. Certificate them the Elect<br>3 NOC from SP IF ve and E | nuto Gapattorei<br>Integrito y Sevica                                                                                                    |
| 💶 🔎 Type bere to march 🛛 📷 🖓 😒 💿 🗖                                                                                                    | 1 🗉 🛋 🍯 🖉 🖉                                                                             | ∧ 8 45 49 10 310 41 <sup>100</sup> 100 00                                                                                                    |

All "Online" services are available on two platforms: "Service Plus" and "Non-Service Plus."

To apply for services, you must register or log in, depending on the platform hosting the service:

- **Service Plus**: You only need to register once and can then apply for multiple services without registering again for each one.
- **Non-Service Plus**: If a service is on the "Non-Service Plus" platform, you will be redirected to the specific department's website. There, you will need to register on that site and follow their application process.

The platform you are redirected to will depend on the service you choose.

### 1.3 How to Register for Services under "Service Plus"?

For the services in Service Plus platform, once you click on "Proceed" you will be redirected to the page as shown below.

| Login ID                                      |                 |
|-----------------------------------------------|-----------------|
| Password                                      | Ø               |
|                                               |                 |
| <b>941926</b>                                 | ptcha           |
| I agree to abide by the Terms of Use outlined | by ServicePlus. |
| Login                                         |                 |
| Login                                         |                 |
| or                                            |                 |
| or<br>Register Here                           |                 |

If you are not registered yet, Click on the "Register Here" Tab.

| REGISTRATION                                                                                                    |                                  |
|----------------------------------------------------------------------------------------------------|----------------------------------|
| Full Name'                                                                                                    |                                  |
| Enter your full memo                                                                                                    |                                  |
| Smail i d'                                                                                                    |                                  |
| Enter a wild privat ld                                                                                                    |                                  |
| Mobile No.                                                                                                    |                                  |
| Enter Mobile No.                                                                                                    |                                  |
| isseword"                                                                                                    |                                  |
| Emerganseod                                                                                                    | Ø                                |
| Note: Password should be at least of characters with at least one special dre<br>small case and one upper case antimit to ACres | sacted #\$10%1) one numeric, one |
| Felert State                                                                                                    |                                  |
|                                                                                                    |                                  |
| Soloct                                                                                                    |                                  |
| 165954 2 4 EnterCapation                                                                                                    |                                  |
| Select<br>165954 2 4 Enter Capititie<br>1 lagree to obdie by the Terms of Use calibred by ServicePlice.                         |                                  |

Please fill in all the relevant fields and click on "Submit".

#### NOTE: Email ID and Phone Number is mandatory to register with Service Plus.

A verification pop-up message will appear for OTP verification sent to your Email and Phone number. Click on "OK".

# Verification!

An OTP with a Verification Link has been sent to your email ID \_\_\_\_\_\_ & mobile no \_\_\_\_\_. Please note that the OTP received is for single use only and is valid for 15 minutes from the time of request.

Whereas, the verification link is valid for 48 hours from the time of request. Please note that, if you receive the OTP after 15 minutes, you can click verification link within 48 hours to activate your account.

Fill the OTP's received from Email and Phone separately and click on "Validate"

| Email Id                  |                              |                                                                                         |
|---------------------------|------------------------------|-----------------------------------------------------------------------------------------|
|                           |                              |                                                                                         |
| Email OTP *               |                              | RESEND(0/2)                                                                             |
| Mobile No.                |                              |                                                                                         |
|                           | +91                          |                                                                                         |
| Mobile OTP *              |                              | RESEND(0/2)                                                                             |
|                           |                              | ✓ VALIDATE                                                                              |
|                           |                              | • ВАСК                                                                                  |
| ification link notificati | on door, not got dolivorod a | an time. If not received, you can close this window and follow any of the below ention: |

You have completed the Registration Process.

OK

Once you are registered, enter the credentials to apply for the service.

| Certifica<br>Armed/Pa | ite For Recri<br>ramilitary/F | uitment in<br>Police Force | S    |
|-----------------------|-------------------------------|----------------------------|------|
| Login ID              |                               |                            |      |
| Password              |                               |                            | 8    |
| 941926                | <b>()</b>                     | Captcha                    |      |
| I agree to abide by   | the Terms of Use of           | utlined by ServicePl       | lus. |
|                       | Login                         |                            |      |
|                       | or                            |                            |      |

You will be redirected to the page shown below.

Fill in the required fields and submit your application.

Once submitted, an acknowledgement form will be generated. You will also receive notifications via SMS and email on the contact information provided during registration.

| ServicePlus                                                                                                    |                                                       |                                   | 140410    | * 2020-33-32-06,4<br>• 7 million ago | CITER IN COLUMN         |
|----------------------------------------------------------------------------------------------------|-------------------------------------------------------|-----------------------------------|-----------|--------------------------------------|-------------------------|
| 2                                                                                                    |                                                       |                                   | Themes of | Landstop: *                          | E Serg Hogae            |
|                                                                                                    |                                                       |                                   |           |                                      | Linguis                 |
|                                                                                                    |                                                       |                                   |           |                                      |                         |
|                                                                                                    | CONTRACTOR OF OFFICE                                  | ANN NUMBER AND TAKEN POLITIC TORC | E 7       |                                      |                         |
|                                                                                                    | APPEAL AT HUM AT INCLUDE CONCLUDE CALL FOR ALL MARTER |                                   |           |                                      |                         |
|                                                                                                    |                                                       |                                   |           |                                      |                         |
| P                                                                                                    |                                                       |                                   |           | Encourses a                          | equility and other mill |
| Application Processing Location                                                                                                    |                                                       |                                   |           | . tobuurba                           | epintel pict observati  |
| Application Processing Location .<br>Applying to:                                                                                                    |                                                       |                                   |           | . trónaró i                          | epined jact observat    |
| Application Processing Location<br>Applying the<br>O Office of Depuis Constitutions                                                                                                    |                                                       |                                   |           | . Excesses                           | epared and other mat    |
| Application: Processing Location<br>Applying the<br>O Otto of Depty Constantioner<br>O Otto of Dis Drummid Ottory<br>Application would be precessed according so the Distrib                                                   | rt ar Sabdiritana selecul larg <sup>ares</sup>        |                                   |           | . 520064157                          | eganod led ober mit     |
| Application Processing Location .<br>Applies to .<br>O office of Depth Community<br>O office of Depth Communit Officer<br>Application would be processed according to the Disert                                               | rt ar Sabdiritaan salered laree <sup>200</sup>        |                                   |           | . Energandar                         | eguned jied offer mit   |
| Application Processing Location .:<br>Application of Depth Community<br>O office of Depth Community<br>O office of Depth Communit Officer<br>Application would be processed according to the Distri-<br>A Application Detmit   | rt ar Sabdiritaan salarad lang <sup>aan</sup>         |                                   |           | . Ezenanta i                         | n week best of the set  |
| Application Processing Location .:<br>Applies in:<br>O other of Depty Community<br>O other of Depty Community<br>Application would be processed according to the Direct<br>Application Definition<br>Tas * 0                   | rt er Subdittene sekenel lære <sup>ner</sup>          | Aller(Farg)                       |           | . Encinanti r                        | ugunod and other with   |
| Application Processing Ensention :<br>Applying to:<br>Other of Depuis Communities<br>Other of Sub Demund Others<br>Appleation would be preceived according to the Direct<br>Appleation Detailer:<br>Tate * e<br>Finan Spicet * | rt er Subdittenen sekenell kenv <sup>ann</sup>        | Aller(Farg)                       |           | . Encinaumio I                       | ulan ogo par ogo ant    |

## How to Register for Services under "Non-Service Plus"?

Services under "Non-Service Plus" will redirect you to the respective department's website, where you will need to register and follow their specific application process.

## 1.4 How do I track the Status for the Services applied?

To track the status of the services applied, go to the "Apply for services" either from the Card in the Landing Page or from the menu option.

| VIPIL                           | . Company and a second second | 1 0000 miles                                                    |                                                      |                                      |                 | <b>-</b> |
|---------------------------------|----------------------------------------------------------------------------------------------------|-----------------------------------------------------------------|------------------------------------------------------|--------------------------------------|-----------------|----------|
| - C -                           | wardsweet days good in the mean states                                                                                                    |                                                                 |                                                      | 230 0 <u>6</u> 0 7 8 9               |                 | 5 0 4    |
| Onive Rectanged                 | 🖉 1997a, tot: 🛢 tester faite. 🖓 1997a, 1                                                                                                    | ic # testimorfus 12 Ges 🖤 sch                                   | er Des Partieres 🧿 Desse INCR Variers 🔮 DIFFE Source | April 14 (readjust and 16 Seco       | after the trade |          |
|                                 | Meghalaya State Pu<br>(MSPSDC)<br>Under The Meghalaya Right to Ad                                                                                                    | I <mark>blic Services Delivery Co</mark><br>de Sevene Ari, 2020 | mmission                                             |                                      |                 |          |
|                                 | nan munilier geer application. Oliver periods may s                                                                                                    | et have these faithered.                                        | W Home Atout to -                                    | Ante à Value - Aurilian - Cantact    | - Lington       |          |
|                                 | List of Services                                                                                                    |                                                                 |                                                      |                                      |                 | 1        |
|                                 | Number of Services<br>Notified:<br>147                                                                                                    | Number of Sub<br>Services:<br>155                               | Number of Sub Services<br>Online:<br>123             | Number of Sub Serv<br>Offline:<br>32 | ices            |          |
|                                 |                                                                                                    | Online                                                          | Office                                               |                                      |                 |          |
|                                 |                                                                                                    |                                                                 |                                                      | Search                               |                 | -        |
| rvices Name                     |                                                                                                    | Departments/Office Name                                         | Enclosures                                           |                                      | Apply           | Track    |
| ditional Enito                  | esement to Driving License                                                                                                    | GrD the District Transport Officer                              |                                                      |                                      | Apply.          | Inck     |
| eration of Mo                   | tor Vetacle                                                                                                    | OID the District Transport Officer                              |                                                      |                                      | Aboly           | Turk     |
| proval of pair<br>y truiding as | i and permission to constructionand/or take into a<br>a factory                                                                                                    | se Chait inspectivate Of Bolars and<br>Factories                |                                                      |                                      | Apply           | THEK     |
|                                 |                                                                                                    | and the second second                                           |                                                      |                                      | 100             | -        |

Here, you will find a "Track" button next to each service.

Click on 'Track" and enter the reference number of your application, which was sent to you via email and SMS.

After entering the details and submitting, the current status of your application will be displayed.

| press a spectral and a set                                                                                                    | in the second second second second second second second second second second second second second second second |                                                                                                    |                                                                                                    |
|----------------------------------------------------------------------------------------------------|----------------------------------------------------------------------------------------------------|----------------------------------------------------------------------------------------------------|----------------------------------------------------------------------------------------------------|
| · · · C (* note toplay gitter gitter                                                                                                    |                                                                                                    | 1 X A                                                                                                    | 4                                                                                                    |
| Louisberge, Provide Storage Provide                                                                                                    | b José beruntus - 2, time 🕊 mila                                                                                | lanfater 🗘 macilitare 🕏 minatoria, ini insta                                                                                                    | al-ene de la carteria de la carteria de la carteria de la carteria de la carteria de la carteria de la carteria |
| Meghalaya State Publi<br>(MSPSDC)<br>Gene To Mighting Type to King S                                                                                                    | c Services Delivery Cor                                                                                         | nmission                                                                                                    |                                                                                                    |
| Network cannot be an address of the basis of the second second second the second the basis of the basis of th | interest descent the proof for an                                                                               | Lange Charles and Annual Annual Annua | And a state of                                                                                                  |
| (and so to consider a set "to some plant house )                                                                                                    | NEG-AFC003000428                                                                                                | alard a                                                                                                    |                                                                                                    |
| Control of the automatic distriction and the second district<br>respect to the first the second automation from Cannot Respect for<br>Automatic Second Automatic                                                                                                    |                                                                                                    |                                                                                                    |                                                                                                    |
| Change of Soldiers of Drama Learning                                                                                                    |                                                                                                    |                                                                                                    |                                                                                                    |
| Cooper d'Address at 100                                                                                                    | On the Opport Instance)<br>Commencement                                                                         |                                                                                                    | C                                                                                                    |
| Comp of Document & History Lines                                                                                                    | - TO BE REAL DOCUMENTS                                                                                          |                                                                                                    |                                                                                                    |
| Constanting of Carrier and Larent & Science of a "An Are<br>assessed                                                                                                    | Days (American                                                                                                  | 1 percent<br>2 - Constante Roberton Distance Instance -<br>Constant Percent Plan and American American                                                                                                    | <b>C</b>                                                                                                    |
| 12 IP Tope for a to man and a tope of the man                                                                                                    |                                                                                                    |                                                                                                    |                                                                                                    |